## オンライン授業の受講方法【ロイロノート編】

 ロイロノートのアイコンをクリックし、ロイロノートでログイン(1年生は Google でログイン) (うまくいかない場合は Google でログインを試す)

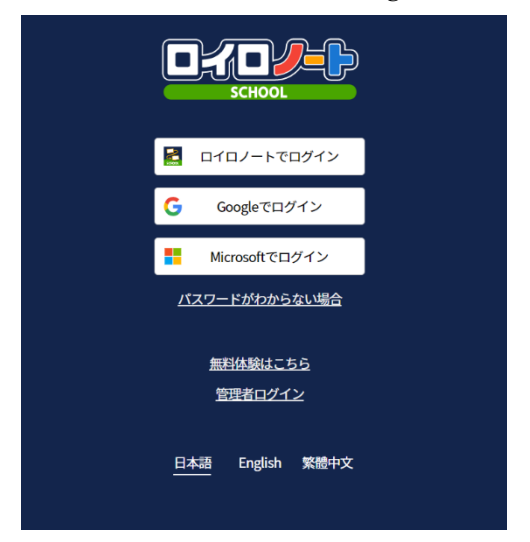

ここをクリックするとサイドメニューが開き、設定の変更やログアウトなどが可能。チュ ートリアルやサポートページの閲覧ができ る。(最初のログインの際にチュートリアルが 表皮されます。)

②ログイン後自分のトップページから、自分の受講するクラス選択し入室してください。

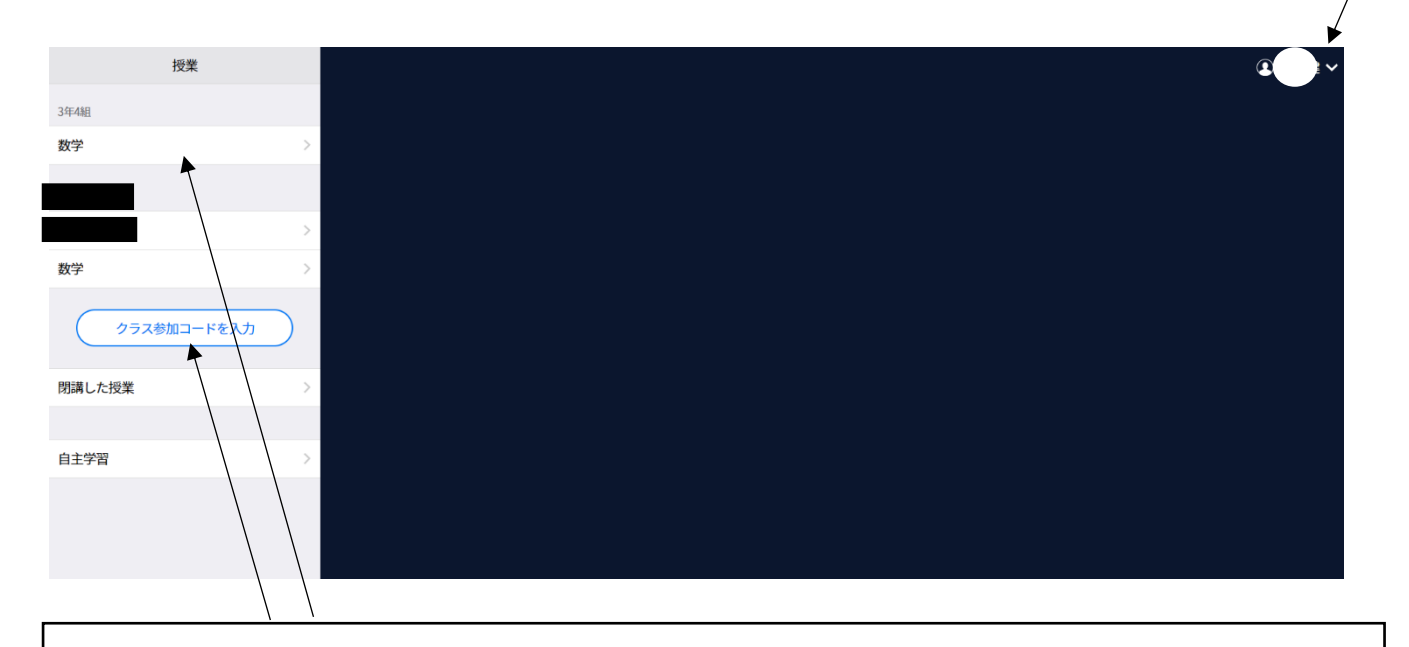

自分の学級の開講している教科を選択し入室 初めての場合は、配布された自分の学級・教科のクラス参加コードを入力して開講する必要があります。 ③自分の学級・教科のクラスに入室したら、「ノートの新規作成」またはノートの続きをクリックしてく ださい。このノート上でオンライン授業を行います。

| 戻る | 3年4組<br>数学       | $\bigcirc$ |
|----|------------------|------------|
|    | ノートを新規作成         |            |
|    |                  | J          |
|    | 2021年8月28日のノート   | •<br>•     |
|    | 2021年8月28日 14:58 | -          |
|    |                  |            |
|    |                  |            |
|    |                  |            |
|    |                  |            |
|    |                  |            |

④ロイロノートの使い方

く 戻る

0 カメラ あ

~

 $\bigcirc$ 

Q

※チュートリアルやサポートページを見て利用することを推奨します。

| ・カメラは写真や動画を撮るときに使用します。        |
|-------------------------------|
| ・テキストはタイピングやタッチで文字を書くことができます。 |
| ・他にも様々な機能を使用することができます。        |
| ・戻るボタンで授業選択の画面やトップページに戻れます。   |
|                               |

教員から動画や課題テキストが送ら れてきます。リアルタイムで受講し ている場合は、自動的に受け取り、左 のようにカードの形にしてくれま す。クリックすることで閲覧・編集が 可能になります。 授業時間外に開いた場合は、「送る」、 「提出」のところに通知が出ている ので、チャットから自分で「使用」を 選び取り出す必要がある。

(川道) 数 実験 (川道) 数

・「資料箱」には教員からの資料などが入っています。

・「提出」には、課題の提出の際に利用します。

・「送る」はグループや個人にテキストや写真を送るときに利用します。

※教科によって形態が変わりますが、課題はテキストカードを使用する場合、課題テキストに直接書き込む場合があります。その際タイピング or タッチペンで手書きするなども教員の指示に従って行ってください